亞東證券憑證中心安裝與申請展期操作說明

- 一、 憑證中心測試版程式安裝說明
- 1. 請點選 [下載]

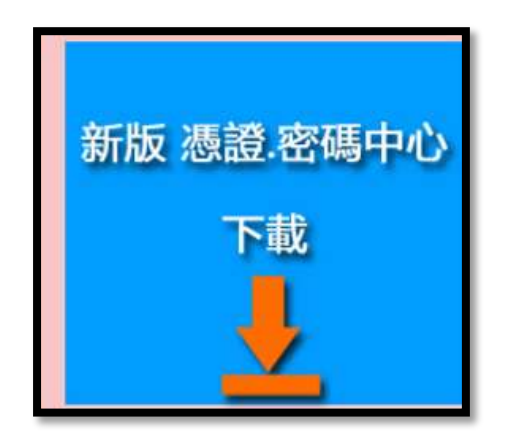

2. 下載完成後,請點選 osc\_exe,開啟憑證中心程式

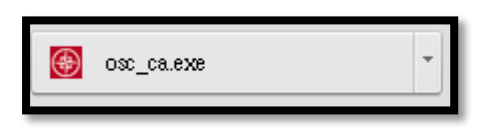

3. 輸入登入帳號及密碼進入憑證中心

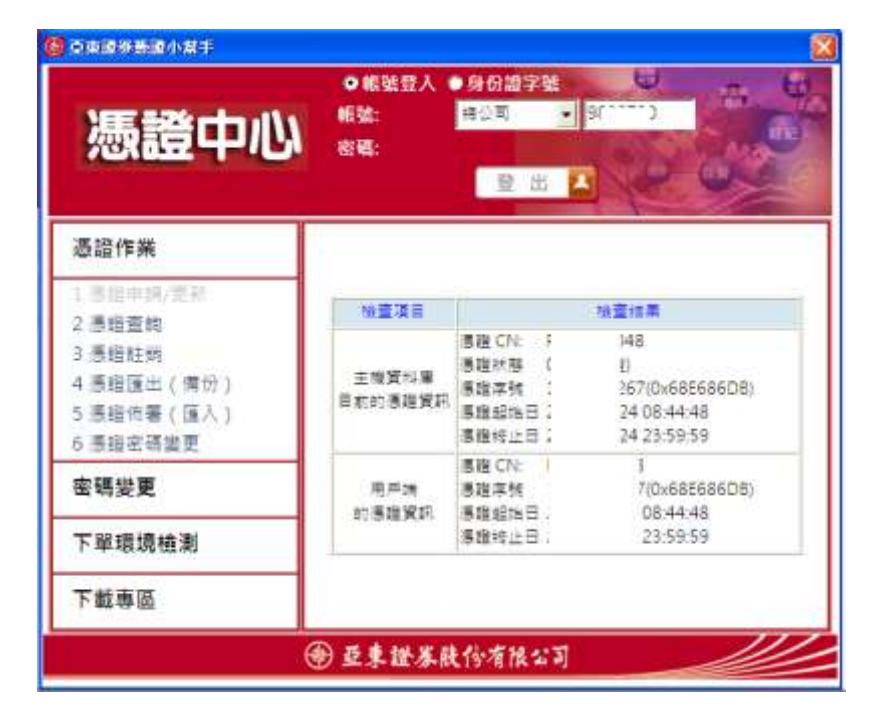

點選憑證作業之功能選項1.申請憑證,執行憑證申請作業。

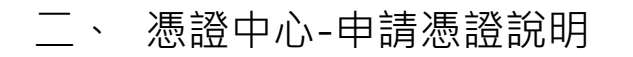

1. 輸入帳號密碼 登入憑證中心

| 亞東國際整證小幫手 |        |      |      |     |                   | ×       |
|-----------|--------|------|------|-----|-------------------|---------|
|           | ● 帳號登入 | •身份的 | i 字號 | 10  |                   |         |
|           | 機號:    | 總公司  | •    |     |                   | And And |
| 忽起十心      | 密碼:    |      |      |     | 150               | 100     |
|           |        | ŝ    | 出出   |     | S.                | 03      |
|           |        |      |      | 100 | the second second | 1.      |

2. 登入後,請於[直接開始憑證申請]詢問視窗點選[確定]

| NARA 🔀     |
|------------|
| 直接開始憑證申請?? |
| 確定取消       |
|            |

3. 請閱覽 臺灣網路認證公司用戶約定條款後,勾選 □我同意以上用戶約定條款,並點

選[下一步]

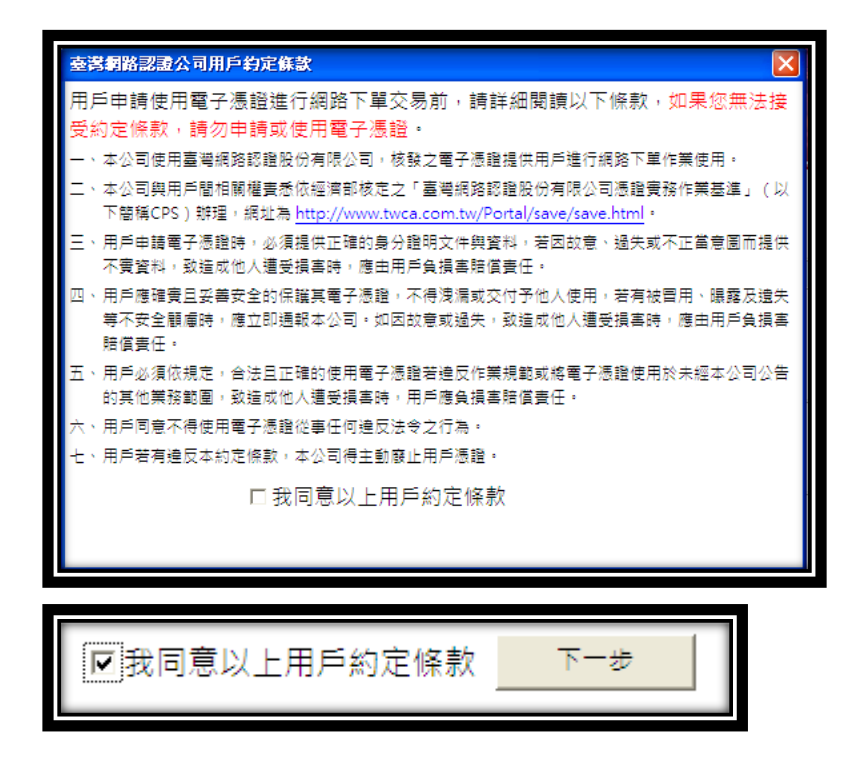

4. 請設定 8-12 位憑證密碼, 輸入完請按[確定]

| 憲證檔儲存資訊                                       | K |  |  |  |
|-----------------------------------------------|---|--|--|--|
| 請指定憑證儲存資料夾路徑及檔案名稱: 瀏覽                         |   |  |  |  |
| C:\Documents and Settings\osc\osc\ 3.pfx      |   |  |  |  |
|                                               |   |  |  |  |
| · 憑證檔密碼: *********                            |   |  |  |  |
| 憑證檔密碼確認: ★★★★★★★★★★★★★★★★★★★★★★★★★★★★★★★★★★★★ |   |  |  |  |
| <b>正</b> 取消                                   |   |  |  |  |

5. 設定完成憑證密碼後,系統會繼續進行憑證啟用授權碼輸入程序,請按[確定]

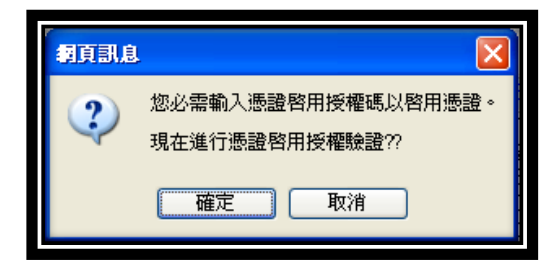

6. 系統會立即發送憑證申請授權碼至您的手機跟 Email,客戶可擇一開啟閱覽,若無法

順利操作,請電洽亞東證券客服中心(0800-088-567),由本公司客服人員為您服務。

| 憲證啓用授權碼驗證                                                                                              |  |  |  |  |
|----------------------------------------------------------------------------------------------------|--|--|--|--|
| <ol> <li>為確保您的資訊安全,系統將同時發送簡訊及 email 傳送驗<br/>證碼,請您於收到後 15 分鐘內,輸入認證碼。您原留手機<br/>門號及 email 資訊如下</li> </ol> |  |  |  |  |
| 手機: 0930****36<br>email: alice-lai@o**c.***.**                                                         |  |  |  |  |
| <ol> <li>為避免郵件無法傳遞,建議勿使用免付費電子信箱。</li> <li>若您無法執行驗證碼輸入程序,請於上班時間電浴宮服人員<br/>0800-088-567 協助。</li> </ol>   |  |  |  |  |
| 請輸入憑證啟用授權碼                                                                                             |  |  |  |  |
| Q                                                                                                    |  |  |  |  |
| 確定 取消                                                                                                  |  |  |  |  |

7. 客戶請依據收到的手機授權碼或 Email 資訊,執行輸入

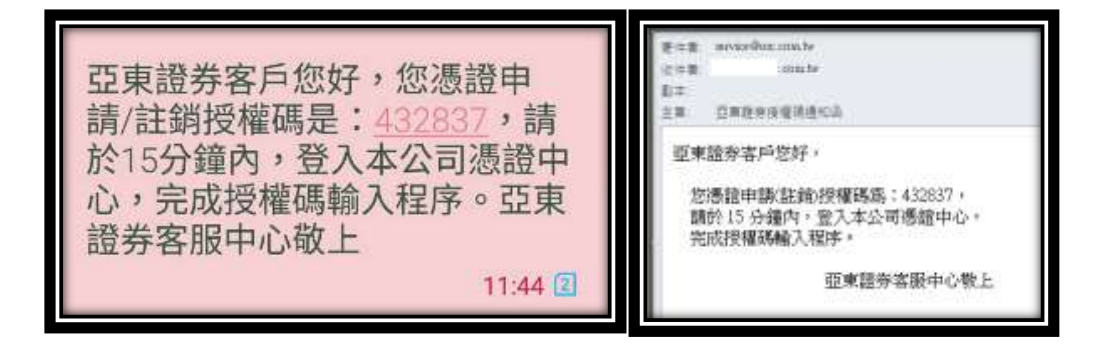

| 請輸入憑證啟用授權碼 |         |
|------------|---------|
| 432837     | <u></u> |
| 確定         |         |

8. 授權碼輸入完成後,系統會繼續進行跨瀏覽器部署作業。

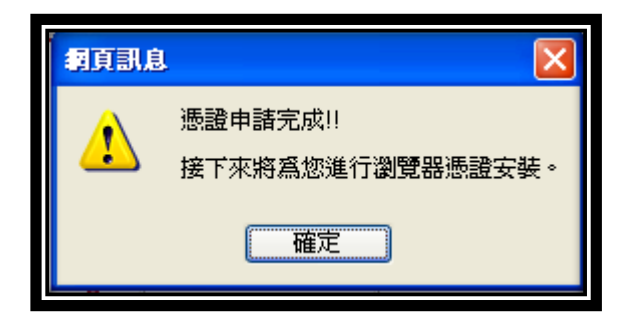

9. 系統會先偵測使用者電腦中瀏覽器版本,進行部署。完成部署後,客戶可登入 WEB AP

進行下單。

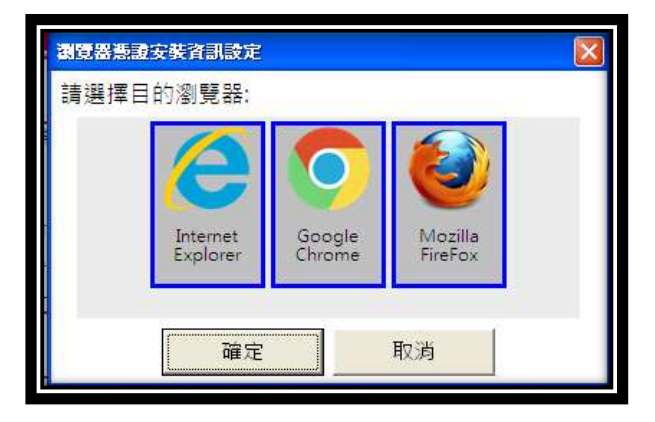

- 二、 憑證線上註銷(廢止)說明
  - 1. 登入憑證中心後,請選擇 3.憑證註銷

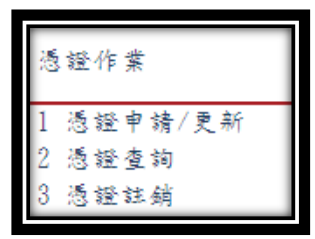

2. 系統將發送註銷授權碼至客戶手機及 Email

| 燕藏廢止授權碼驗證                                                                                                  | × |
|----------------------------------------------------------------------------------------------------|---|
| <ol> <li>為確保您的資訊安全,系統將同時發送簡訊及 email 傳送驗<br/>證碼,請您於收到後15 分鐘內,輸入認證碼。您原留手機<br/>門號及 email 資訊如下</li> </ol>      |   |
| 手機: 0930****36<br>email: alice-lai@o**c.***.**                                                             |   |
| <ol> <li>2. 為避免郵件無法傳遞,建議勿使用免付費電子信箱。</li> <li>3. 若您無法執行驗證碼輸入程序,請於上班時間電洽客服人員<br/>0800-088-567 協助。</li> </ol> |   |
| 請輸入憑證廢止授權碼                                                                                                 |   |
| <b>Q</b>                                                                                                   |   |
| 確定 取消                                                                                                    |   |

3. 客戶請依據收到的手機授權碼或 Email 資訊,執行輸入

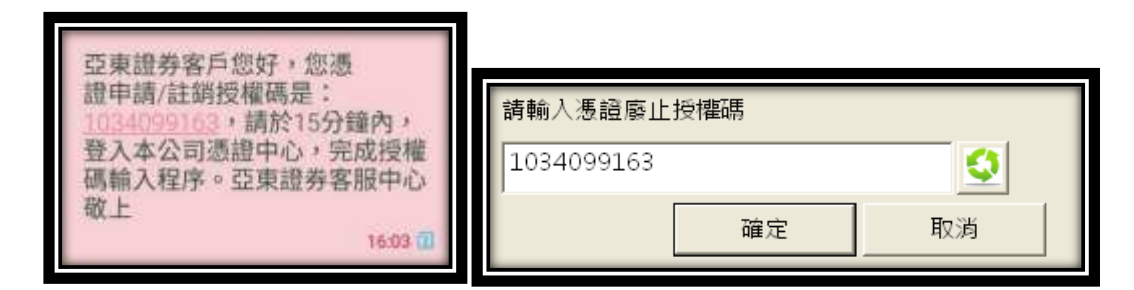

4. 授權碼輸入驗證完畢後,由系統自動執行憑證廢止作業。

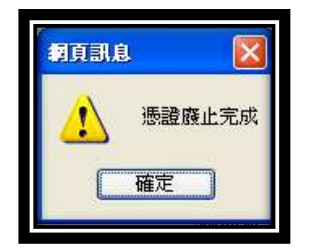